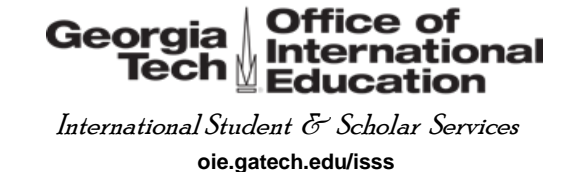

- Step 1: Visit the CBP I-94 website here: https://i94.cbp.dhs.gov/I94/
- Step 2: Select GET MOST RECENT I-94
- Step 3: Select Consent and Continue

## Step 4: Input your traveler information and select Next

|                                          | Enter Your Traveler Info                                                                                                   |                                |                          |
|------------------------------------------|----------------------------------------------------------------------------------------------------|--------------------------------|--------------------------|
| Note: The info returned may r<br>Immigri | t reflect applications submitted to or benefits received by U.S. (<br>ion Services or Immigration and Customs Enforcement. | itizenship and                 |                          |
| * First (Given) Name :                   | Last (Family) Name/Surname :                                                                                               | * Last (Family) Name/Surname : |                          |
| * Birth Date :                           |                                                                                                    |                                | appears on your passpo   |
|                                          | ~                                                                                                    | 0                              | Enter your date of birth |
| Day                                      | Month Year                                                                                                    |                                | (Day, Month, Year)       |
|                                          |                                                                                                    |                                |                          |
| * Passport Number :                      |                                                                                                    |                                | Enter your passport      |
|                                          |                                                                                                    |                                | number                   |
| * Passport Country of Issuance :         |                                                                                                    |                                | Enter the country that   |
| Select                                   |                                                                                                    | ✓ Ø                            | issued your passport     |
| Cancel                                   |                                                                                                    | NEXT >                         | ,                        |
|                                          | Dispand to up                                                                                                    | ur most mont L 04              |                          |

## Step 5: Take a screenshot of both your I-94 and your travel history for your records

Still can't locate I-94?

- Spaces, hyphens, and spelling can impact the ability to access the record. Be sure to type name exactly as it appears on the visa including these additional characters and spaces.
- If unable to access the I-94 using your name as it appears on the bottom of your passport in the Machine Readable Zone below your photo, enter your name as it appears on the visa. If still unable to access the I-94, enter your name as it appears on your plane ticket.
- If your passport number is more than 10 characters, enter only the last 10 characters.
- Passport number may contain numbers and letters. Be sure to distinguish between the two. Common errors: Number zero (0) and letter O and the number one (1) and letter I.
- Be sure to use the passport information you used to last enter the US.
- Still unable to access record? You may need assistance from Customs and Border Protection.

Updated 8/6/2020 This notice applies to all information and resource materials provided by the OIE for the domain oie.gatech.edu and for all other information provided by OIE in any media format. It is provided for informational purposes only, and is not represented to be error free, complete, accurate or current. The information contained herein is not legal advice and should not be used as a substitute for the legal advice or legal opinions of a licensed professional. Users should contact their own personal attorney or licensed professional to obtain appropriate leaal advice or other professional counselina with respect to any particular issue or problem.